## บทที่ 7

## แนวทางการดำเนินงาน การบันทึกและการตรวจสอบผลงานการให้บริการ กลุ่มคนพิการ TO BE NUMBER ONE และหมอประจำครอบครัว (FCT)

เรียบเรียงโดย นายวีระเทพ ทองใส นางสัตนา ทวันเวช นายประเสริฐ เก็มประโคน และนายดำรงค์ สีระสูงเนิน

## จุดประสงค์การเรียนรู้

มีการบันทึกข้อมูลข้อมูลคนพิการ บุคลากร อสม. TBNO ได้อย่างถูกต้อง

- 1. คนพิการขาขาดได้รับบริการครบถ้วน
- 2. คนพิการติดเตียงได้รับการเยี่ยมบ้าน
- 3. คนพิการเข้าถึงบริการ
- 4. หน่วยบริการปฐมภูมิมีหมอประจำครอบครัวตามเกณฑ์
- 5. อำเภอมีชมรม To Be Number One

## 1. แนวทางการบันทึกข้อมูลคนพิการทางการเคลื่อนไหว (ขาขาด) เว็บ สปสช.

1.1 เข้าไปที่Web สปสช http://www.nhso.go.th/>เลือกระบบบริการออนไลน์

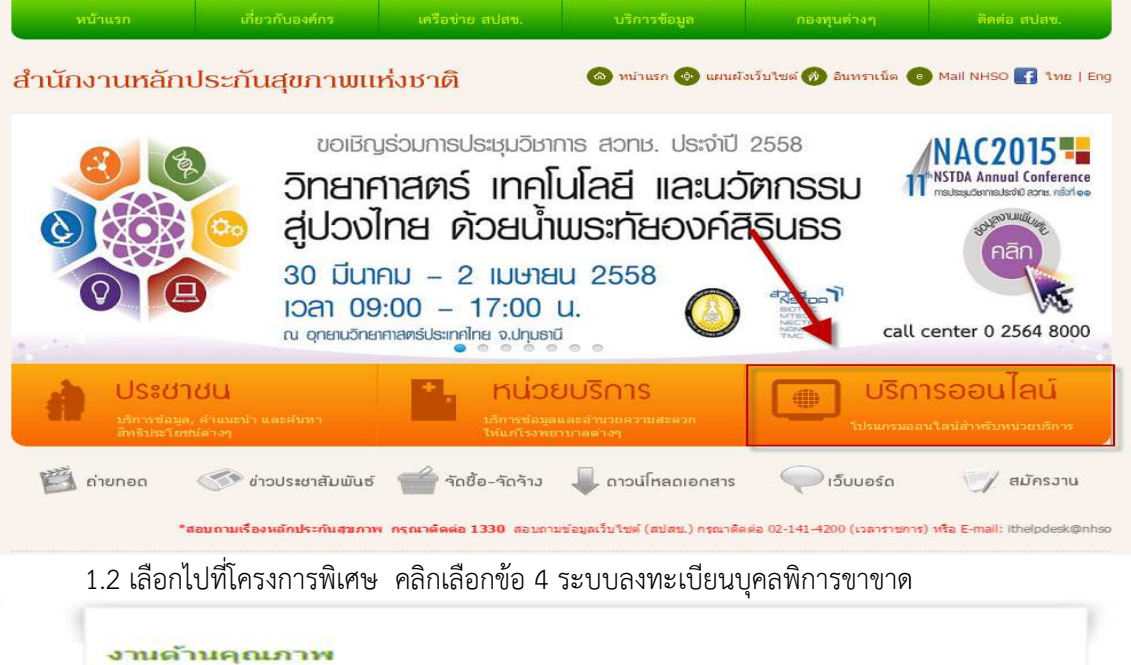

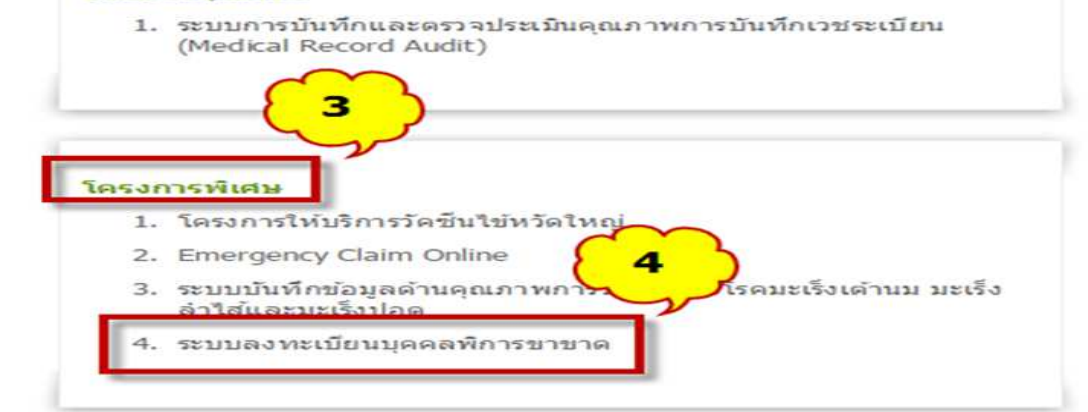

ขึ้นบน

1.3 ที่หน้าเว็บระบบลงทะเบียนข้อมูลบุคลพิการขาขาด เข้าสู่ระบบ โดยใช้รหัสผ่านที่ได้รับจาก สปสช. (รหัสการเข้าใช้งานเว็บ OPPP : <u>http://op.nhso.go.th/op/ของแต่ละหน่วยงาน</u>) และรหัสผ่านอื่นๆ ที่ได้รับจาก สปสช.

| ระบบสมกะเบชนขอมูลบุคคลพการขาขาด 🏴                                                                                                    | คลายสา                                             |
|----------------------------------------------------------------------------------------------------|----------------------------------------------------|
|                                                                                                    | 6 รหัสเข้า web หน้าเขียว<br>สปสวเ                  |
| ะชาสัมพันธ์ผู้ใช้งานทุกท่าน<br>ใช้งานระบบ ณ ชีวิจรีนี้แต่ไข้งานสามวรถหลอองกรอกข้อมอรรมเป็นส่วนต่างการออน                                                                                                    |                                                    |
| เรื่องในส่วนอื่น และของสร้ายอังเหล่ามาให้สำคัญไว้แก่ และส่วยอังและส่วยเงาะได้ การและ<br>สุดหรือมีสู่แห่าโล สามารถแจ้งรายและเอียดได้ทั้งใน2-141-42020 (เวลารายการ) หรือ<br>nall: lineipdesk@nhso.go.th<br>สารสว่างอิง: © คลึกเหลือโหลดเอกสารแบบสำรวจสถานการถไอปกรณ์เครื่องช่วยความ | เพ้สผู้ใช้งาน                                      |
| ารของคนพิการขาขาด<br>ราวันสรร์ที่รองรับ                                                                                                    | รพัสผ่าน                                           |
| ອັນນ Windows (ແນະນາ)                                                                                                    | านราชราชา ( ทางรูบ                                 |
| มายแหล ระบบเปิดใช้งานจรึงในวันที่ 1 เมษายน 2557 เป็นดันไป<br>เการปรับปรุง ณ วันที่ 25 กรกฎาคม 2557 (Update Version 2.1.14)                                                                                                    |                                                    |
| 1.4 ค้นหากลุ่มเป้าหมายโดยการใช้ เลขบัตรประชาชน หรือ ชื่อ                                                                                                    | - สกุล                                             |
|                                                                                                    |                                                    |
| <ul> <li>ค้นหาข้อมูล</li> <li>7 คันห</li> </ul>                                                                                                    | าโดย เลขบัตร <sup>1</sup><br>ชาชน มรีล             |
| รหัสบัตรประชาชน :                                                                                                    | ชื่อสกุล ุ                                         |
| ชื่อ :                                                                                                    |                                                    |
| นามสกุล :                                                                                                    |                                                    |
| <u>ด้นหา</u> <u>ล้างข้อมูล</u>                                                                                                    |                                                    |
|                                                                                                    |                                                    |
| รมัสมัตรประชาชน :                                                                                                    |                                                    |
| 8 ข้อมูลต                                                                                                    | ามที่มี                                            |
| หา                                                                                                    |                                                    |
| งโสม้องประชาชน ชื่อ นามสกุล อายุ ที่อยู่ตามทะเมือบเราษญร์<br>                                                                                                    | แบบสำรวจ ลงทะเบียน<br>อ.การเมือนแล้ว องทะเบียนแล้ว |
| ุษาโษา 1 (ษะ) หม                                                                                                    |                                                    |
| 1.6 กรกบีเพิ่มข้อมอผู้พิการขาขาด องใบเว็บ สปสช ไปที่ การเพิ่ม                                                                                                    | แบบสำราจ                                           |
| 1.0 การสงกัน 50 ผู้สกฎาการ 6 การการสงครับ สายสาย. 50 การสงคน                                                                                                    |                                                    |
| ราไสบัตรประชาชน :                                                                                                    |                                                    |
| นามสกุล :                                                                                                    |                                                    |
|                                                                                                    | 9 การเพิ่มข้อมูลผู้พิการขาขาด                      |
| สัมหา   ส่วงช่อมูล                                                                                                    |                                                    |
| <u>கிரை</u> ( ம்.கர்வு ச 🗲                                                                                                    |                                                    |
| <u>สำหาว   อ้างข่อมูอ</u>                                                                                                    | Ownerst                                            |
| ศักรรา (การค้นหา<br>หการค้นหา<br>ศักรรศัสมัครประชาชน ชื่อ นามสกุล อาน ที่อยู่ตามพระเนียนราพถูร์                                                                                                    | ແນນສຳລວງ ຂອງກະເນີຍາມ                               |

1.7 จากนั้นลงรายละเอียดข้อมูลตามแบบฟอร์มให้ครบถ้วน

#### 2. แนวทางการบันทึกข้อมูลและการจัดการคนพิการ

#### 2.1 โครงสร้างแฟ้มมาตรฐาน : Disability

Definition หมายถึง ข้อมูลผู้พิการ ทุกคนที่อาศัยอยู่ในเขตรับผิดชอบ ประกอบด้วย

1) ผู้พิการ ทุกคนที่อาศัยอยู่ในเขตรับผิดชอบ

#### <u>หมายเหตุ</u>

 - ตาม พรบ. มาตร 4 ผู้พิการ หมายถึง คนที่มีความผิดปกติหรือบกพร่องทางร่างกาย ทาง สติปัญญา หรือจิตใจตามประเภทและหลักเกณฑ์ที่กำหนด ในกฎกระทรวง หรือบุคคลซึ่งมีข้อจำกัดในการ ปฏิบัติกิจกรรมในชีวิตประจำวัน หรือเข้าไปมีส่วนร่วมทางสังคม เนื่องจากมีความบกพร่องทางการเห็น การ ได้ยิน การเคลื่อนไหว การสื่อสาร จิตใจ อารมณ์ พฤติกรรม สติปัญญา การเรียนรู้ หรือความบกพร่องอื่น ใด ประกอบกับมีอุปสรรคในด้านต่าง ๆ

 เขตรับผิดชอบ ในส่วนของโรงพยาบาล หมายถึง ตำบลที่ตั้งของโรงพยาบาล หรือพื้นที่ รับผิดชอบในส่วนของบริการระดับปฐมภูมิ

ข้อมูลผู้พิการในเขตรับผิดชอบ ที่ได้รับการวินิจฉัยและ/หรือรักษาโดยสถานพยาบาลอื่น จะ
 เป็นการเก็บข้อมูลเพื่อให้ได้ข้อมูลผู้พิการในเขตรับผิดชอบที่ครบถ้วน

- ผู้พิการที่มี 1 ประเภทความพิการ จะมี 1 record หากมีมากกว่า 1 ประเภทความพิการ ก็จะ มีมากกว่า 1 record และเมื่อมีการเปลี่ยนแปลงข้อมูล จะบันทึกการแก้ไขใน record เดิม สำหรับความพิการ นั้น ของผู้พิการรายนั้น

## ลักษณะแฟ้ม : แฟ้มสะสม

 1. เก็บข้อมูลโดยการสำรวจ กำหนดให้ทำการสำรวจปีละ 1 ครั้ง ภายในเดือนสิงหาคม และ ปรับฐานข้อมูลให้แล้วเสร็จภายในวันที่ 1 ตุลาคม ของทุกปี

2. กรณีที่มีผู้มารับบริการรายใหม่ที่ยังไม่เค<sup>่</sup>ยขึ้นทะเบียน หรือมีการปรับแก้ข้อมูลพื้นฐานของ ผู้รับบริการรายเดิม ให้ปรับปรุงข้อมูลเพิ่มเติมและส่งให้ส่วนกลางภายในรอบของเดือนนั้น ๆ

| No<br>(1) | CAPTION<br>(2)                                         | NAME<br>(3) | DESCRIPTION<br>(4)                                                                                                    | PK<br>(5) | TYPE<br>(6) | WIDTH<br>(7) | NOT<br>NULL<br>(8) | ควร<br>บันทึก<br>(9) |
|-----------|--------------------------------------------------------|-------------|----------------------------------------------------------------------------------------------------|-----------|-------------|--------------|--------------------|----------------------|
| 1         | รหัสสถานบริการ                                         | HOSPCODE    | รหัสสถานพยาบาล ตามมาตรฐานสำนัก<br>นโยบายและยุทธศาสตร์                                                                                  | Y         | С           | 5            | Y                  | ~                    |
| 2         | เลขทะเบียนผู้พิการ                                     | DISABID     | เลขทะเบียนผู้พิการหรือทุพลภาพ (ออกโดย<br>กระทรวงการพัฒนาสังคมและความมั่นคง<br>ของมนุษย์)                                               |           | С           | 13           |                    | ~                    |
| 3         | ทะเบียนบุคคล                                           | PID         | ทะเบียนของบุคคลที่มาขึ้นทะเบียนในสถาน<br>บริการนั้นๆ ใช้สำหรับเชื่อมโยงหาตัวบุคคล<br>ในแฟ้มอื่น ๆ (สามารถกำหนดได้ตั้งแต่ 1-15<br>หลัก) | Y         | C           | 15           | Y                  | ~                    |
| 4         | ประเภทความพิการ                                        | DISABTYPE   | รหัสประเภทความพิการ (6 ประเภท) * ขอ<br>เพิ่มเป็น 7 Autistic                                                                            | Y         | С           | 1            | Y                  | ~                    |
| 5         | สาเหตุความพิการ                                        | DISABCAUSE  | 1 = ความพิการแต่กำเนิด, 2 = ความพิการ<br>จากการบาดเจ็บ, 3 = ความพิการจากโรค                                                            |           | С           | 1            |                    | ~                    |
| 6         | รหัสโรคหรือการ<br>บาดเจ็บที่เป็นสาเหตุ<br>ของความพิการ | DIAGCODE    | รหัสโรคหรือการบาดเจ็บตาม ICD - 10 –<br>TM ที่เป็นสาเหตุของความพิการ                                                                    |           | С           | 6            |                    | ~                    |
| 7         | วันที่ตรวจพบความ<br>พิการ                              | DATE_DETECT | วันเดือนปีที่ตรวจพบความพิการ กำหนดเป็น<br>ค.ศ.(YYYYMMDD)                                                                               |           | D           | 8            | Y                  | ~                    |

| No<br>(1) | CAPTION<br>(2)         | NAME<br>(3) | DESCRIPTION<br>(4)                                                                                                    | PK<br>(5) | TYPE<br>(6) | WIDTH<br>(7) | NOT<br>NULL<br>(8) | ควร<br>บันทึก<br>(9) |
|-----------|------------------------|-------------|----------------------------------------------------------------------------------------------------|-----------|-------------|--------------|--------------------|----------------------|
| 8         | วันที่เริ่มมีความพิการ | DATE_DISAB  | วันเดือนปีที่เริ่มมีความพิการ กำหนดเป็น<br>ค.ศ.(YYYYMMDD)                                                                 |           | D           | 8            |                    | ✓                    |
| 9         | วันเดือนปีที่ปรับปรุง  | D_UPDATE    | วันที่เพิ่มและปรับปรุงข้อมูล กำหนด<br>รูปแบบเป็น ปีเดือนวันชั่วโมงนาทีวินาที<br>(YYYYMMDDHHMMSS) และเป็นปีคริสต<br>ศักราช |           | DT          | 14           | Y                  | •                    |

## 2.2 แนวทางการบันทึกข้อมูล

# 1. บันทึกผู้พิการใน hosxpใน ระบบบัญชี 1 โดยทำการค้นหารายชื่อผู้พิการ

| านบัญชี 1 (ก   | สู่มประชากรา | າຸกกลุ่มอายุ) | 🔲 ค้นหา/แก้ไข     | 🔒 ทะเบีย    | นผู้เสียชีวิต          |             |           |                |       |
|----------------|--------------|---------------|-------------------|-------------|------------------------|-------------|-----------|----------------|-------|
|                |              | 🎉 PersonSele  | ectForm           |             |                        |             |           |                | _ = × |
| ชื่อหมู่บ้าน   | ด้ำบล        | a             |                   |             |                        |             |           |                |       |
| นอกเขต         |              | เลอกศูรบ      | บรการ             |             |                        |             |           |                |       |
| สะเดา(1)       | สะเดา        | ค้นหา         |                   |             |                        |             |           |                |       |
| ผลับพลา        | สะเดา        |               |                   |             |                        |             |           |                |       |
| ບຸญນ່ວຍ(3)     | สะเดา        | ชื่อ / นามสก  | a/CID/HN/ID       | ſ           |                        |             | 🔎 ต้นหา   |                |       |
| แกเกรียน(4)    | สะเตา        |               |                   | 1           |                        |             |           |                |       |
| โคกกี่         | สะเดา        | Drag a colu   | mn header here to | aroup by th | at column              |             |           |                |       |
| โคกโพซี่       | สะเดา        |               |                   |             | 4                      | -           |           |                |       |
| โคกทะเคียน     | สะเดา        | ลำดับ Pe      | rson ID บ้านเลขที | คำนำหน้า    | 20                     | นามสกุล     | ອາຍຸ (ນີ) | อายุ (เคีอน) H | IN N  |
| สมัค           | สะเดา        |               |                   |             |                        |             |           |                |       |
| สะเดา(9)       | สะเดา        |               |                   |             |                        |             |           |                |       |
| ผกเกรียน(10)   | สะเดา        |               |                   |             |                        |             |           |                |       |
| ระสมเวียน      | สะเดา        |               |                   |             |                        |             |           |                |       |
| สะเดา(12)      | สะเดา        |               |                   |             |                        |             |           |                |       |
| ບຸญສ່ວຍ(13)    |              |               |                   |             | «No data               | to displays |           |                |       |
|                |              |               |                   |             |                        |             |           |                |       |
|                |              |               |                   |             |                        |             |           |                |       |
|                |              |               | + ++ + - + - × ×  |             | 4                      |             |           |                | •     |
|                |              | 📰 ระบุเพศ     |                   | •           | 📰 ต้นหาเฉพาะ อสม       |             |           |                |       |
| หมู่บ้าน 📃 แก้ | ไขหมู่บ้าน   | 🗐 ระบอาย      | 0 1 ถึง 1         | 50 2 1      | 📰 แสดงข้อมูลผู้ที่เสีย | ชีวิต       |           | 🤍 ตกลง         | 2 1M  |

# หน้าต่าง ข้อมูลบุคคล>>>ความพิการ ในเมนู ข้อมูลผู้พิการ ให้บันทึกข้อมูลให้ครบถ้วน ตามช่อง สีแดง และ บันทึก

| <i>灣</i> Account1PersonDetailForm                                                                                                    |                                                                                            |                                                                                                    |                                               |                                                                             |                                             | - = ×      |
|----------------------------------------------------------------------------------------------------|--------------------------------------------------------------------------------------------|----------------------------------------------------------------------------------------------------|-----------------------------------------------|-----------------------------------------------------------------------------|---------------------------------------------|------------|
| ี่ ฮ้อมูลบุคคล <mark> 49058</mark>                                                                                                    | 2 หมู่ 13 ต.สะเดา                                                                          | อ.พลับพลาซัย จ.บุ                                                                                                    | รีรัมย์                                       | 🔒 นำข้อมูลมาจาก pe                                                          | itient 🏠 แก้ไขบ้าน                          | 🔁 ย้ายข้าน |
| ด้านำหน้า นาง • 1<br>เลยที่มัดรประจำตัวประชาชน 13<br>เพศ หญิง • สถ<br>สัญชาติ ไทย • เรื่อง<br>I มิทะเมียนบ้าน ทะเมียนบ้าน<br>มิตา พลอน นุ<br>CID<br>สิทธิการจักษา บัตรประกันสุ<br>เลขทัสกธิ 8<br>สถามหยาบาลหลัก 10909 ร.พ. | ร้อ พร<br>107<br>107<br>107<br>107<br>108<br>108<br>108<br>108<br>108<br>108<br>108<br>108 | นามสกุล จีนป<br>วันเกิด 26/2/2529<br>การศึกษา ประถมศึกษา<br>เทธ - อาธีพ รับจั<br>ครอบครัวที่ 3 -<br>ทัน คู่สะ<br>วันเริ่มไร้ 30/9/2546<br>วันหมดอายุ 1/1/2533<br>สถานษยามาลรอง 10909 | อายุ                                          | 28<br>PH -<br>-<br>-<br>-<br>-<br>-<br>-<br>-<br>-<br>-<br>-<br>-<br>-<br>- | รป Fingerprint                              | 😰 ซึ่มรูป  |
| สถานะปัจจุบัน ยังอาศัยอยู่<br>โทรศัพท์ บ้าน -                                                                                                    | <ul> <li>วันที่ย้ายเชื่</li> <li>มือถือ</li> </ul>                                         | า 🔹                                                                                                    | วันที่จำหน่าย                                 | *<br>  ที่ทำงาน                                                             | ี เสียชีวิท                                 | DWEMR      |
| ริงพประจำหัว การเป็นสมาธิกของก<br>ข้อมูลผู้พุการ<br>เป็นผู้พุการ วันที่ขึ้นทะเมือ<br>เลขที่ผู้พุการ                                                                                                    | (มในชุมชน โหตุดีกรรมสุขภาพ ด้า<br>ขนผู้พิการ (พม.)                                         | มหนังในชุมชน กลุ่ม/ชมรม<br>• วันที่ได้รับเอกสารรับ:<br>ะการประสานส่งค่อเพื่อรับการ                                                                                                   | เครือญาติ ความพิการ<br>รองความพิการ<br>ฟื้นฟู | ที่อยู่นอกเขต รูปอื่นๆ ข<br>- หมาะ<br>                                      | องบุคคล การทัดกรอง<br>เหตุ<br>การรับอุปกรณ์ |            |
| ล้ำตับ <u>ความพิการ</u><br>*                                                                                                    |                                                                                            | วันเริ่มพิการ<br>-                                                                                                    | สาเทข                                         | ICD10                                                                       | ลักษณะความพิการ                             | ຄວັຍວະ     |
|                                                                                                    | x ~ + '* ¥                                                                                 |                                                                                                    | 100                                           |                                                                             |                                             | •          |
| 📩 ลบรายการ การเยี่ยมคลิจิกร์                                                                                                    | ลิตษ เยี่ยมบ้าน ข้อมูลฝากคร                                                                | รภ์ ซ้อมูลการจัด Vaccine                                                                                                    | อ รับบริการ ผัง                               | เครือญาติ UE                                                                | 🗋 บันทึก                                    | 🔀 ปิด      |

#### 3. แนวทางการบันทึกข้อมูลการเยี่ยมบ้านคนพิการติดเตียง

#### 3.1 โครงสร้างแฟ้มมาตรฐาน : Community\_Service

Definition หมายถึง ข้อมูลการให้บริการในชุมชนสำหรับกลุ่มเป้าหมายในเขตรับผิดชอบ และผู้ป่วยนอกเขต รับผิดชอบ ประกอบด้วย

 ประชาชนกลุ่มเป้าหมายที่อาศัยในเขตรับผิดชอบ ที่ได้รับบริการในชุมชน โดยโรงพยาบาลและสถาน บริการระดับปฐมภูมิ

 ผู้ป่วยที่อาศัยอยู่นอกเขตรับผิดชอบ (CUP เดียวกัน) ที่ได้รับบริการในชุมชน โดยโรงพยาบาลและ สถานบริการระดับปฐมภูมิ

#### <u>หมายเหตุ</u>

- เขตรับผิดชอบ ในส่วนของโรงพยาบาล หมายถึง ตำบลที่ตั้งของโรงพยาบาล หรือพื้นที่รับผิดชอบใน ส่วนของบริการระดับปฐมภูมิ

 การให้บริการในชุมชน หมายถึง ทั้งที่อาศัยในเขตรับผิดชอบ และนอกเขตรับผิดชอบ เช่น การเยี่ยม บ้านผู้ป่วยที่อาศัยอยู่นอกเขตรับผิดชอบ

การให้บริการในชุมชน 1 ประเภทบริการ ในแต่ละครั้ง จะมี 1 record หากในบริการแต่ละครั้ง มีการ
 ให้บริการมากกว่า 1 ประเภทบริการ ก็จะมีมากกว่า 1 record

#### ลักษณะแฟ้ม : แฟ้มบริการ

จัดเก็บ/บันทึกข้อมูลทุกครั้งที่มารับบริการ และส่งข้อมูลให้ส่วนกลางภายในรอบของเดือนนั้น ๆ

| No<br>(1) | CAPTION<br>(2)              | NAME<br>(3) | DESCRIPTION<br>(4)                                                                                                    | PK<br>(5) | TYPE<br>(6) | WIDTH<br>(7) | NOT<br>NULL<br>(8) | ควร<br>บันทึก<br>(9) |
|-----------|-----------------------------|-------------|----------------------------------------------------------------------------------------------------|-----------|-------------|--------------|--------------------|----------------------|
| 1         | รหัสสถานบริการ              | HOSPCODE    | รหัสสถานพยาบาล ตามมาตรฐานสำนัก<br>นโยบายและยุทธศาสตร์                                                                                  | Y         | С           | 5            | Y                  | ✓                    |
| 2         | ทะเบียนบุคคล                | PID         | ทะเบียนของบุคคลที่มาขึ้นทะเบียนในสถาน<br>บริการนั้นๆ ใช้สำหรับเชื่อมโยงหาตัวบุคคล<br>ในแฟ้มอื่น ๆ (สามารถกำหนดได้ตั้งแต่ 1-15<br>หลัก) | Y         | С           | 15           | Y                  | ~                    |
| 3         | ลำดับที่                    | SEQ         | ลำดับที่การบริการที่กำหนดโดยโปรแกรม<br>เรียงลำดับไม่ซ้ำกัน มีความหมายเท่ากับ 1<br>visit (สามารถกำหนดได้ตั้งแต่ 1-16 หลัก)              | Y         | С           | 16           | Y                  | •                    |
| 4         | วันที่ให้บริการ             | DATE_SERV   | วันเดือนปีที่ให้บริการ กำหนดเป็น ค.ศ.<br>(YYYYMMDD)                                                                                    |           | D           | 8            | Y                  | ✓                    |
| 5         | รหัสการให้บริการ<br>ในชุมชน | COMSERVICE  | รหัสการให้บริการสุขภาพระดับบุคคลใน<br>ชุมชน ตามรหัสมาตรฐาน<br>ของ สนย. (5 หลัก)                                                        | Y         | С           | 7            | Y                  | ~                    |
| 6         | เลขที่ผู้ให้บริการ          | PROVIDER    | เลขที่ผู้ให้บริการ ออกโดยโปรแกรม ไม่ซ้ำกัน<br>ในสถานพยาบาลเดียวกัน                                                                     |           | С           | 15           |                    | ~                    |
| 7         | วันเดือนปีที่<br>ปรับปรุง   | D_UPDATE    | วันที่เพิ่มและปรับปรุงข้อมูล กำหนด<br>รูปแบบเป็น ปีเดือนวันชั่วโมงนาทีวินาที<br>(YYYYMMDDHHMMSS) และเป็นปี<br>คริสต์ศักราช             |           | DT          | 14           | Y                  | $\checkmark$         |

#### 3.2 แนวทางการจัดการข้อมูลและบันทึกข้อมูล

## 1. เข้า ระบบบัญชี 1-8>>>งานสำรวจข้อมูล/คัดกรอง>>>ทะเบียนชมรมสร้างสุขภาพ

| 🗴 ระบบผู้ป่วยนอก ระบบพ้องจ่ายยา ระบบผู้ป่วยใน ระบบงานอื่นๆ งานเชื่อรุก เ                            | รานจิตเวซ Tools รายง     | nu System     |                   |                   |                           |               |           |
|----------------------------------------------------------------------------------------------------|--------------------------|---------------|-------------------|-------------------|---------------------------|---------------|-----------|
| szuuligi Import/<br>Export -<br>Export -                                                            |                          |               |                   |                   |                           |               |           |
| ระบบงานบัญชี 1 (กลุ่มประชากรทุกกลุ่มอายุ)                                                           | ]                        |               |                   |                   |                           |               |           |
| . 🏢 ระบบงานบัญชี 2 (หญิงดั่งครรภ์และหญิงหลังคลอด 6 สัปดาห์)                                         |                          |               |                   | สดงบุคคลหมู่ 0    |                           |               |           |
| ระบบงานบัญชี 3 (งานโภชนาการ, สร้างเสริมภูมิคุ้มกันโรค, อนามัยแม่และเด็ก อายุ 0 - 11 เดือน 29 วัน)   |                          |               |                   |                   | Record an area of an      |               |           |
| 🕅 🗰 ระบบงานบัญชี 4 (งานโภชนาการสร้างเสริมภูมิคุ้มกันโรค เด็กอายุ 1 - 5 ปี 11 เดือน 29 วัน)          |                          | ถนน           |                   | จานวนบุคคลเน      | Latitude                  | 2507          | \$18/1    |
| 🔢 📰 ระบบงานบัญชี 5 (งานอนามัยเด็กวัยเรียน งานโภชนาการ และงานตรวจสุขภาพในเด็กนักเรียน ขั้น ป.1 - ป.0 | 6)                       | 6.0           |                   | 0                 | 14.73110571               | 2507          | ล่าค้     |
| ระบบงานบัญชี 6 (งานวางแผนครอบครัว สร้างเสริมภูมิคุ้มกันโรค และงานตรวจมะเร็งปากมดลูก / มะเร็งเต่า    | านม หญังอายุ 15 - 49 ปี) | 80            |                   | 0                 | 14 73263769               | 9769          | >         |
| 👔 🗰 ระบบงานบัญชี 7 (สภาพการสุขาภับาล การบริโภคเกลือใอโอดัน และระดับสถานะสุขภาพครอบครัว)             |                          | 144           |                   | 10                | 14 731 78828              | 21801         |           |
| ระบบงานบัญชี 8 (องค์ประกอบพื้นฐานระดับชุมชน)                                                        | 1                        | 406           |                   | 1                 | 14,73202024               | 26838         |           |
| บันทึกก็จกรรมในชุมชน                                                                                |                          | -             |                   | 6                 | 14,73126797               | 8655          |           |
| 🔐 ส่งข้อมูล 18 แฟ้ม สนย. (Provis)                                                                   |                          | -             |                   | 7                 | 14,73251979               | 91791         |           |
| ส่งข้อมูล 18 แฟ้ม สนย. (ตามโครงสร้างปี 2554) สำหรับ สถานีอนามัย                                     |                          |               |                   | 4                 | 14.73215513               | 93701 🖛       | เพิ่มจ    |
| 🔐 ส่งข้อมูล 18 แพ้ม สปสช. (ตามโครงสร้างปีงบประมาณ 2554) สำหรับโรงพยาบาล                             |                          |               |                   |                   | _                         | •             |           |
| ส่งข้อมูล 18 แพ้ม สปสช. (ตามโครงสร้างปิงบประมาณ 2555) สำหรับโรงพยาบาล                               |                          |               |                   |                   |                           |               |           |
| 🕞 ส่งข้อมูล DRGs 16 แพ้ม + PP 9 แพ้ม (สปสช.)                                                        |                          | นามสกุล       | 1.3491            | วันเกิด           | เลขที่บัตรประชาชน         | อายุ(ปี)      | อายุ(เคีย |
| ส่งออกข้อมูล 21 แฟ้ม สนย. ปีงบประมาณ 2555                                                           |                          | จีนประโคน     | หญิง              | 8/11/2549         | 1318200018909             | 8             | 3         |
| ส่งออกข้อมอ 43 แฟ้ม สมุข. ปีงหประมาณ 2556                                                           |                          | จินประโคน     | หญิง              | 26/2/2529         | 1310700062764             | 28            | 11        |
| descention for the sta                                                                              |                          | จีนประโคน     | หญิง              | 22/3/2545         | 1318200003529             | 12            | 10        |
| สายอากออมูล เรา ออเทร (                                                                             |                          | Saulo Jou     | MON COM           | 22/12/2EE/        | 1218200022488             | 3             |           |
| รามมาระขอมูล/พพารอง<br>พระมีคนเร็ประการ HHC                                                         |                          | รากอาร์กล่านส | แรงขีด องตัดกระ   | งโรคเมาหาวนความส่ | โน (อาก 15 ปีตื้นไป วินเร | ດຄັ້ນທີ່ອະເວາ |           |
| siava Varrine                                                                                       |                          | รามเดือดรอง   | สาวามเสียงโรคเรื่ | at NHSO           | a (a id 15 boarb tar      |               | ~/        |
| รามหรืออานอายาร้อนด้าเรือของเรื้อ 0.72 เดือน                                                        |                          | ส่อนอโตรงกา   | รโหนโอสะเอาน      | 5                 |                           |               | - 1       |
| Hospital Profile                                                                                    |                          | การพัฒนาส่วน  | (8)53502          | 2                 |                           |               |           |
| ระบบข้อมอและก็วกรรมของโครงการสิ้นสามพระราชปณีสานอำนนะเร็งเอ่านม                                     |                          | งานการเฝ้าระ  | วังโรคจากการปร    | ะกอบอาชีพ         |                           |               |           |
| Tel la comitiva comi                                                                                |                          |               |                   |                   |                           |               |           |

 หน้าต่าง ทะเบียนชมรมสร้างสุขภาพ>>>กลุ่มผู้พิการที่ต้องดูเป็นพิเศษ>>>ปุ่ม เพิ่ม (กรณีจ้อง การเพิ่มชมรมอื่นๆ) ปุ่ม แก้ไข (กรณีที่ต้องการแก้ไขชมรม หรื้อ การเพิ่มบุคคลเข้ารมนั้นๆ)

|          | ระบบผู้ป่วยนอก | ระบบห้องจ่ายยา       | ระบบผู้ป่วยใน   | ระบบงานอื่นๆ | งานเชิงรุก    | งานจัดเวช | Tools | รายงาน | System |
|----------|----------------|----------------------|-----------------|--------------|---------------|-----------|-------|--------|--------|
| ทะเบีย   | ยนชมรมสร้าง    | เสขภาพ               |                 |              |               |           |       |        |        |
| ล่ำดับ   | วันที่         | ชื่อชมรม             |                 | ารมายเรร     | 9             |           | -     |        |        |
| > 1      | 29/10/2556     | กลุ่มผู้สูงอายุพิต   | าบ้าน           | เยี่ยมบ้าน   | ทุก3เดือน     |           |       |        |        |
| 2        | 29/10/2556     | กลุ่มผู้สูงอายติด    | าเฑียง          | เยี่ยมบ้าน   | เดือนละครั้ง  |           |       |        |        |
| 3        | 29/10/2556     | กลุ่มผู้สูงอายุทิด   | าสังคม          | เยี่ยมบ้าน   | ปีละครั้ง     |           |       |        |        |
| 4        | 29/10/2556     | กลุ่มอาสามัครซุ      | าแลผู้สูงอายุ   | อบรมและ      | ะพัฒนาศักยภาพ | ทุกปี     |       |        |        |
| 5        | 29/10/2556     | กลุ่มผู้พิการที่ตั้ง | องดูแลเป็นพิเศษ | เยี่ยมบ้าน   | ทุกเดือน      | 1         |       |        |        |
|          |                |                      |                 |              |               |           |       |        |        |
|          |                |                      |                 |              |               |           |       |        |        |
|          |                |                      |                 |              |               |           |       |        |        |
|          |                |                      |                 |              |               |           |       |        |        |
|          |                |                      |                 |              |               |           |       |        |        |
|          |                |                      |                 |              |               |           |       |        |        |
|          |                |                      |                 |              |               |           |       |        |        |
|          |                |                      |                 |              |               |           |       |        |        |
|          |                |                      |                 |              |               |           |       |        |        |
|          |                |                      |                 |              |               |           |       |        |        |
|          |                |                      |                 |              |               |           |       |        |        |
|          |                |                      |                 |              |               |           |       |        |        |
|          |                |                      |                 |              |               |           |       |        |        |
|          |                |                      |                 |              |               |           |       |        |        |
|          |                |                      |                 |              |               |           |       |        |        |
|          |                |                      |                 |              |               |           |       |        |        |
|          |                |                      |                 |              |               |           |       |        |        |
|          |                |                      |                 |              |               |           |       |        |        |
|          |                |                      |                 |              |               |           |       |        |        |
| 144 44 4 | • • • • •      | × × * * *            | <b>*</b> **     |              |               |           |       |        |        |
| 1.12     | จุ่ม แก้ไข     | สรุปผลการ            | เว็ครอบเอว/นน.  | 1            |               |           |       |        |        |

# 3. กรณีต้องการ<mark>เพิ่มสมาชิก</mark>เข้าชมรม<mark>ที่มีอยู่แล้ว</mark> สามารถเ<mark>พิ่มสมาชิก</mark> หรือ **แก้ไขสมาชิก**ได้

| 1au     | ลาเม   | รมสร้างสุข          | лты             |               |             |                 |              |
|---------|--------|---------------------|-----------------|---------------|-------------|-----------------|--------------|
| ข้อมูลร | an 201 |                     |                 |               |             |                 |              |
| for     | ธมรม   | กลุ่มผู้พิการที่ต้อ | เงดูแลเป็นพิเศษ |               | วันที่ขึ้นา | กะเบียน 29/10/2 | - 2556       |
| ****    | ยเหตุ  | เยี่ยมบ้านทุกเตือ   | าน              |               |             |                 |              |
| สมาชิก  | ในชมระ | ы                   |                 |               |             |                 |              |
| ลำตับ   | ชื่อ   |                     | วันที่ลงทะเบียน | วันที่จำหน่าย | จ้าหน่าย    | พมาะแทย         |              |
| > 1     | 14718  | <u>14</u>           | 13/11/2556      |               |             |                 | ENALGEN (Dr) |
| 2       | น.ส    | E i                 | 5/10/2553       |               | (March)     |                 | แก้ไขสมาชิก  |
| 3       | 3478   | r -                 | 19/3/2549       |               | (m)         |                 |              |
| 4       | 1478   | H .                 | 30/9/2548       |               | (Bac)       |                 |              |
|         |        |                     |                 |               |             |                 |              |
| 344 44  |        |                     | ~ ~ ~ * * ¥     | IIII          |             |                 |              |
| 32      | รายการ | -                   |                 |               |             | บันที่เ         | n ilm        |

4. สำหรับการเยี่ยมผู้พิการในhosxpในเมนูcommunity serviceต้องเปิด VISITดังนี้

| 4.1 เปิØ ∨isit                                                                                                    | n One stop                                                                          | service                          |                                                     |                                                                      |                                                        |              |
|----------------------------------------------------------------------------------------------------|-------------------------------------------------------------------------------------|----------------------------------|-----------------------------------------------------|----------------------------------------------------------------------|--------------------------------------------------------|--------------|
| 4.2 ให้ ∨isit ที                                                                                                    | <b>ห้องบัตร</b> ให้ มา                                                              | า บันทึกข้อมูล ที่ C             | ne stop                                             | service                                                              |                                                        |              |
| 😪 2* 🛛 🕻 🎗 🖉 🖬 🗉 🗉                                                                                                    | L 🗷 💋 🕭 📑 🛄 (                                                                       | 9 🔂 🗟 🖷 🛍 🔪 🗣                    | :: HOSxP :: 3.5                                     | 7.12.1 MySQL 5.5.37-Maria                                            | aDB-wsrep-log [ppc@1                                   | 92.168.1.39/ |
| ระบบผู้ป่วยนอก ระบบพ้องจ่ายยา                                                                                                    | ระบบผู้ป่วยใน ระบา                                                                  | บงานอื่นๆ งานเชิงรุก งาน         | จิตเวซ Tools                                        | รายงาน System                                                        |                                                        |              |
| <ul> <li>2<sup>4</sup> ลงทะเบียนผู้ป่วยใหม่ → ทะเบียน Refer</li> <li>1 บันทึกส่งตรวจ</li> <li>2<sup>4</sup> สูนย์ตรวจสอบสำหธิ</li> <li>3<sup>4</sup> บันทึกผลวินิจฉัย</li> <li>3<sup>5</sup> อินแฟ้มเวชระเบียน</li> </ul> | <ul> <li>ประชาสัมพันธ์</li> <li>Patient Information</li> <li>Patient EMR</li> </ul> | 🥵 ระบบคัดกรอง<br>🔎 View OPD Card | รายการนัดผู้ป่วย<br>One stop service<br>พัมพ์เอกสาร | ระบบห้องทำงานแพทย์<br>ออกใบรับรองแพทย์<br>ทะเบียนผู้ป่วยที่แพทย์ตรวจ | ม00 กำหนดสูตรการใช้ยา<br>ระบบตรวจสุขภาพ<br>แพทย์แผนไทย | มี           |
| เวซระเนียน                                                                                                    | Information                                                                         | จุดษักประวัติ                    |                                                     | ห้องครวจ                                                             | แพทย์                                                  | คลินิกพิเศษ  |
|                                                                                                    |                                                                                     |                                  | One stop service                                    | 1                                                                    |                                                        |              |
|                                                                                                    |                                                                                     |                                  |                                                     | •                                                                    |                                                        |              |
|                                                                                                    |                                                                                     |                                  |                                                     |                                                                      |                                                        |              |
|                                                                                                    |                                                                                     |                                  |                                                     |                                                                      |                                                        |              |
|                                                                                                    |                                                                                     |                                  |                                                     |                                                                      |                                                        |              |
|                                                                                                    |                                                                                     |                                  |                                                     |                                                                      |                                                        |              |
|                                                                                                    |                                                                                     |                                  |                                                     |                                                                      |                                                        |              |

5. ทำการ<mark>ค้นหา</mark>ด้วยเลข HNแล้ว <mark>ส่งตรวจ</mark>หากต้องการแก้ไขข้อมูลย้อนหลัง ให้ระบุ <mark>ข้อมูลวันที่ ถึง</mark> วันที่ ระบุแผนก เพื่อให้การค้นหาได้เร็วขึ้น

| One      | stop s    | ervic   | 8                 |                 |           |             |               |             |                                   |                       |
|----------|-----------|---------|-------------------|-----------------|-----------|-------------|---------------|-------------|-----------------------------------|-----------------------|
| HN       |           |         | <b>f</b> e        |                 | ส่งครวจ F | SI          | ข้อมูลเวชระเร | บัยน        | 🕅 แสดงทุกปร                       | ะเภท                  |
| Patient  | Informat  |         | sit List          |                 |           |             |               |             |                                   |                       |
| ข้อมูลวั | นที่ 4/8/ | 2557    | - ถึงวั           | ันที่ 19/2/2558 | • szų     | Home H      | ealth Care    | + HN        | Resync VN                         |                       |
| Drag a   | a column  | heade   | r here to group b | y that column   |           |             |               |             |                                   |                       |
| ล่าคับ   | Servic    | E Rep.E | rr. ในที่         | CID             | SeqID     | HN          | เวลา          | ชื่อผู้ป่วย | สิทธิการรักษา                     | เลขที่สิทธิ           |
| > 1      | 2         | 0       | 7/8/2557          | 3310            | 58197     | 8 460002199 | 11:42:44      | นางเทีย     | เมิกได้จ่ายครง CSCD               |                       |
| 2        |           |         | 12/12/2557        | 3310            | 61270     | 2 570002471 | 15:24:02      | นายทศ       | บัตรประกันสุขภาพถ้วนหน้า 30 บาท   | 1, 8978865638         |
| 3        | 2         | ۲       | 12/12/2557        | 5310            | 61271     | 2 480030824 | 16:10:53      | นางสง่า     | ผู้พิการ ในเขตจังหวัด             | n7761643125           |
| 4        |           | ۲       | 16/12/2557        | 3310            | 61359     | 1 460009993 | 13:31:42      | นางเทีย     | บัตรประกันสุขภาพถ้วนหน้า 30 บาท   | 1, 33064824           |
| 5        | 2         | ۲       | 20/1/2558         | 3310            | 62129     | 4 510001886 | 15:48:45      | น.ส.ปรี     | ผู้สูงอายุ ในเขตจังหวัด           | m11952500             |
| 6        |           | ۲       | 3/2/2558          | 5720            | 62421     | 5 490034262 | 13:42:39      | นางมัด      | ผู้สูงอายุ ในเขตจังหวัด           | n19315793             |
| 7        |           | ۲       | 3/2/2558          | 3310            | 62421     | 6 460000429 | 13:43:44      | นายมูล      | บัตรประกันสุขภาพถ้วนหน้า 30 บาท   | 1: 33066210           |
| 8        |           | ۲       | 13/2/2558         | 3310            | 62642     | 9 550000352 | 13:02:56      | u.a.oo      | บัตรประกันสุขภาพถ้วนหน้า 30 บาท   | 1: 8934475944         |
| 9        |           | ۲       | 13/2/2558         | 1310            | 62643     | 0 460006314 | 13:04:30      | น.ส.อัม     | ผู้พิการ ในเขตจังหวัด             | 8971452229            |
| 10       | 2         | ۲       | 13/2/2558         | 3310            | 62643     | 1 460004309 | 13:05:00      | นางเทีย     | ผู้มีรายได้น้อย ในเขตจังหวัด      | n7202024174           |
| 11       | 2         | ٠       | 13/2/2558         | 3310            | 62643     | 2 550001764 | 13:05:35      | น.ส.นิค     | ประกันสังคมในจังหวัด(ไม่ต้องชำระเ | งีน 3-3107-00249-06-3 |

## 6. เข้า**ข้อมูลรายบุคคล** ให้ตรวจสอบ<mark>การลงวินิจฉัย</mark> และ ปุ่ม <mark>งานอื่นๆ</mark> เลือก Community

| One stop service                                                                                                    |                                                                                                    |                                                                                                  |                                                                                                    |                                     |                                                                                                    |                                                                                        |
|----------------------------------------------------------------------------------------------------|----------------------------------------------------------------------------------------------------|--------------------------------------------------------------------------------------------------|----------------------------------------------------------------------------------------------------|-------------------------------------|----------------------------------------------------------------------------------------------------|----------------------------------------------------------------------------------------|
| Patient Information Visit List                                                                                                    |                                                                                                    |                                                                                                  |                                                                                                    |                                     |                                                                                                    |                                                                                        |
| ข้อมูลทั่วไปผู้ป่วย                                                                                                    |                                                                                                    |                                                                                                  |                                                                                                    |                                     |                                                                                                    |                                                                                        |
| HN 480030824 \$e una                                                                                                    | อายุ 74 รี                                                                                                    | ปี อาชีพ ทำนา                                                                                    | ซ้อมูลเว                                                                                                   | มระเบียน OF                         | PD Scan                                                                                                    |                                                                                        |
| ที่อยู่ 309 หมู่ 10 ค.โคกขมิ้นอา                                                                                                    | หลับพลาชัย จ.บุรีรัมย์                                                                                                    | CID                                                                                              | E                                                                                                    | MR D                                | WEMR                                                                                                    |                                                                                        |
| การศัตกรอง                                                                                                    |                                                                                                    |                                                                                                  |                                                                                                    |                                     |                                                                                                    |                                                                                        |
| มารับบริการรัณฑ์ 12/12/2557 - เวลา 16:10:<br>สิทธิการรักษา ผู้พิการ โมเขตจังทวัด<br>ถานหยาบาลหลัก หลับหลาธัย(รหธ.) 10909<br>น้ำหลัก 53.00 ส่วนสูง 155.00 ความดันโล                                  | 53 () ประเภทการมา งาหลืงรุก<br>- เลชที่สิทธิ ท7761643125<br>- สถานหยาบาลรอง โดการมิ้น บ้านโด<br>พิศ 140 / 90 อุณหภูมิ 37.0     | <ul> <li>แผนก Ho</li> <li>ตรวจสิทธิ</li> <li>คกขมิ้น หมู่ที่ 03(สอ.) (</li> <li>HR 76</li> </ul> | me Health Care +<br>[DW] NHSO<br>304 + Dtx /evenwn<br>Pulse 76 RF                                          | องตรวจ มิตร<br>ประเภทเวลา<br>ร<br>3 | กาหบ้าบัด -<br>ในเวลา -<br>Dtx หลังอาหาร<br>รอบเอว 9                                                                           | 1                                                                                      |
| averes Medication amous sincitation ap                                                                                                    | ที่ยบเฉษาพร บเลกแมทเต มหลบเลงที่พวกชร                                                                                          | опптяным   азна Loc                                                                              | )   VACCINE   การคดกระ                                                                                     | പിവലംവാലി 🖉                         | ressenting references 1 Us                                                                                                    | 51 524840102201500W                                                                    |
| ทรวจรักษา -                                                                                                    | สถานะปัจจุบัน<br>การแห้ยา                                                                                                    | •                                                                                                | ได้รับการตรวจสุขภาพ<br>โรคประจำตัว ไบรับ                                                                   | รองแพทย์ 🕶                          | ตรวจแรงงานต่างต้าว<br>ตัดกรองโรทธีมเตร้า                                                                                       | CF<br>🗖 มีสาเหตุจากการประกอบอาชีพ                                                      |
| ตรวจริกษา<br>iort code<br>ลำคับ ICD10 ซึ่งโรค                                                                                                    | สถานะปัจจุบัน<br>การแห้ยา                                                                                                    | •<br>Diag T                                                                                      | ได้รับการตรวจสุขภาพ<br>โรลประจำตัว ไบรับ<br>/pr/ชนิดการวินิจฉัย                                            | ซงแพทย์ 🔫                           | ครวจแรงงามต่างด้าว<br>คัดกรองโรคธีมเคร้า                                                                                       | CF<br>มีสาหหรุงากการประกอบอาชีพ                                                        |
| ເສລາຈັກມາ -<br>nort.code<br>ສຳຄັນ ICD10 ສື່ອໂຈກ<br>ອ                                                                                                    | สถานะปัจจุบัน<br>การแล้ยา<br>Click here to add a r                                                                             | Diag T                                                                                           | ได้รับการตรวจสุขภาพ<br>โรรประจำตัว ไปรับ<br>ype ชนิดการวินิจฉัย                                            | ส≎าแพทย์ <b> </b> ™                 | ดรวจแรงงานต่างด้าว<br>ศัตกรองโรคธีมเตร้า<br>Special Proje                                                                      | CF<br>มีสาหหตุจากการประกอบอาชีพ                                                        |
| າດrt code<br>ລຳກັນ ICD10 ສື່ອໂຈກ<br>ອ<br>ງ 1 C539 Malignent neoplean                                                                                                    | สถานะปัจจุบัน<br>การแพ้ยา<br>Click here to add a r<br>of cervix uteri. unspecified                                             | Diag Transmission                                                                                | ได้รับการทรวจสุขภาพ<br>โรคประจำตัว ไปรับ<br>ype ขมิดการวินิจฉัย<br>Other (สารหตุภายาย                      | รอ งแพทย์ [≁]<br>∩อิน ๆ)            | ตรวจแรงงามต่างด้าว<br>ศัตรรองโรคธิมตร้า<br>Special Proje<br>Community                                                          | CF<br>มีสามพรุงากการประกอบอาชีพ<br>ct<br>Service                                       |
| ทรวจรักษา                                                                                                    | สถานะปัจจุบัน<br>การแห้ยา<br>Click here to add a r<br>nof cervx utert, unspecified<br>ion after unspecified treatment for ma   | Diag Ty new row                                                                                  | ใด้รับการตรวจสู่ของห<br>โรกประจำตัว ไปรับ<br>/pe ชนิดการวินิจฉัย<br>Other (สารกลุภายาย<br>Principal Diagno | รองแพทย์<br>∩อื่น ๆ)<br>sis         | ตรวจแรงงามต่างด้าว<br>สัตกรองโรคซึมเตร้า<br>Special Proje<br>Community<br>Queue Caller                                         | CF<br>มิสามหตุจากการประกอบอาธีห<br>ct<br>Service                                       |
| <ul> <li>Antrode</li> <li>สำคัญ ICD10 ชื่อโรค</li> <li>1 C539 Malignant neoplean<br/>2 2089 Follow-up examinati<br/>neoplasm</li> <li>(* * * + + + + * × × * * * • ♥)</li> <li>Diag Text</li> </ul> | สถานะปัจจุบัน<br>การแล้งก<br>Click here to add a r<br>n of cervix uteri, unspecified<br>ion after unspecified treatment for ma | Diag Tr<br>Diag Tr<br>new row<br>alignant 1                                                      | ໂດ້ຈັນກາອອວຈອຸບທານ<br>ໂອກປາວຈຳຫັວ ໃນຈັນ<br>ypt ອິນອາກາຈຳນິຈລົຍ<br>Other (ສາກອຸກາອານ<br>Principal Diagno    | รองแหกษ์<br>กลับๆ)<br>Sis           | ตรวจแรงงานต่างด้าว<br>ตัดกรองโรทธีมเตร้า<br>Special Proje<br>Community<br>Queue Caller<br>ธ.ศาร์ฉะไร้สักเ<br>บันเกิกร้อมูลอุบั | CF<br>มีสามพรุงากการประกอบอาชีพ<br>ct<br>Service<br># wsu, eClaim บริษัทกราง<br>สีมหลุ |

7. ลง<mark>รหัสการเยี่ยมบ้าน</mark>ให้ถูกต้องตามประเภทการเยี่ยม

| VisitC  | CommunityServiceEntryForm                                   |                        | ×                  |
|---------|-------------------------------------------------------------|------------------------|--------------------|
| Com     | munity Service                                              |                        |                    |
| รายการใ | พับริการ                                                    |                        |                    |
| สำคัญ   | บริการ                                                      | เจ้าหน้าที่            | วันที่/เวลา บันทึก |
| * 1     | 1A000 - A-เยี่ยมผู้ป่วยโรกความต้นโลหิตสูง                   | -                      |                    |
| 2       | ovst_community_service_type_name                            | 🚔 พรทิพย์ กรงสุนกรวงศ์ | 12/12/2557 16:2    |
| 3       | 1A31 - A-เยี่ยมผู้พิการทางการได้ยินหรือสื่อความหมาย         | พรทิพย์ ทรงสุนทรวงศ์   | 12/12/2557 16:2    |
|         | 1A32 - A-เยี่ยมผู้พิการทางการเคลื่อนไหวหรือทางร่างกาย       |                        |                    |
|         | 1A33 - A-เยี่ยมผู้พิการทางจิตใจหรือพฤติกรรม หรือออทิสติก    |                        |                    |
|         | 1A34 - A-เยี่ยมผู้พิการทางสติปัญญา                          |                        |                    |
|         | 1A35 - A-เอียมผู้พิการทางการเรียนรู้                        |                        |                    |
|         | 1A39 - A-เยี่ยมผู้ที่ความพิการยังไม่ได้รับการวินิจฉัยยืนยัน |                        |                    |
|         | 1A400 - A-เยี่ยมเด็กอายุ 0 - 5 ปี ชาตอาหาร                  |                        |                    |
|         | 1A401 - A-เยี่ยมเด็กอายุ 0 - 5 ปี อ้วน                      | -                      |                    |
|         |                                                             |                        |                    |
|         |                                                             |                        |                    |
|         |                                                             |                        |                    |
|         |                                                             |                        |                    |
|         |                                                             |                        |                    |
|         |                                                             |                        |                    |
|         |                                                             |                        |                    |
|         | ► ₩ # + - + ✓ × → + ** ♥                                    | 101                    | ×                  |
|         |                                                             |                        | 🛅 บันกึก 🛛 🔀 ปิด   |
|         |                                                             |                        |                    |

8. รหัสวินิจฉัยหลักการเยี่ยมบ้านกลุ่มต่างๆ

| đ    | 1916111316             | I SHU HII                |                                             |
|------|------------------------|--------------------------|---------------------------------------------|
| าดับ | กลุ่มเป้าหมาย          | <b>รพัสวินิจฉัยหล</b> ัก | รหัสวินิจฉัยร่วม(ถ้ามี)                     |
| 1    | เด็ก 0-5 ปี            | Z00.1                    | บันทึกในช่วงชั่งน้ำหนัก กค<br>,แค,มค,เมน    |
| 2    | เด็ถ 6-14ปี            | Z10.8                    | Z01.0,Z01.1,<br>Z01.2,Z23.5,<br>Z23.6,Z00.1 |
| 3    | 15 ปีขึ้นไป            | Z13.6                    | 3                                           |
| 4    | ผู้ปีวยเบาหวาน         | Z13.6                    | ระบโรคหากเป็นการ                            |
| 5    | ยู่ปีวยความดันโลหิตสูง | Z13.6                    | ติดตามตรวจโรค                               |
| 6    | ผู้ป่วยหอบหีด          | Z73.8                    |                                             |
| 7    | ผู้ป่วยมะเร็ง          | Z08.9                    |                                             |
| 8    | ยู่ฟัการ               | Z73.6                    |                                             |
| я    | กลุ่มเสี่ยง NCD อื่น ๆ | Z71.9                    |                                             |
| 10   | กลุ่มเสี่ยง DM+HT      | 771.3                    |                                             |

- แนวทางการบันทึกข้อมูลบุคลากร และ อสม. เพื่อรองรับหมอประจำครอบครัว (FCT)
   4.1 เข้า ระบบบัญชี 1>>>เลือกพื้นที่>>>แก้ไขหมู่บ้าน>>>ข้อมูลหมู่บ้าน>>>เมนู กำหนด
  - **เจ้าหน้าที่สาธ<sup>์</sup>ารณสุขประจำบ้าน** (กรณีเพิ่มเจ้<sup>้</sup>าหน้าที่รับผิดช<sup>ื</sup>่อบทั้้งหมู่บ้านนั้นๆ<sup>°</sup>)

| ลือกพื้น | เที          |            | แยกตามทระเบียนบ้าน บุคคลทั้งหมด GoogleMap ทระเบียนโรคเรื่อรัง ค้นหากลุ่มเป้าหมาย Tools |
|----------|--------------|------------|----------------------------------------------------------------------------------------|
| หมู่ที่  | ชื่อหมู่บ้าน | ท้าบล      | รายการบ้านในพื้นที่                                                                    |
| 0        | นอกเชต       |            | Andrew Rolling Antonia Suntained                                                       |
| 01       | ສະຫາ(1)      | สะเดา      | ע אוועטווע אוועטוע אוועטוע אוועטע אוועטע ע אוועטע ע געראראן אוועטע ע געראראן ע         |
| 02       | พลับพลา      | Account?   | 8Detailform                                                                            |
| 03       | ນຸດູສ່ວຍ(3)  | 940        |                                                                                        |
| 04       | นกเกรียน(4)  | ข้อมูลหมู  | มู่บ้าน                                                                                |
| 05       | โคกกี่       |            |                                                                                        |
| 06       | โตกโพซี่     | รายละเอยคห | หมูบาน                                                                                 |
| 07       | โคกตะเคียน   |            |                                                                                        |
| 08       | เสม็ด        | หมู่ที่01  | ชื่อหมู่บ้าน สะเดา(1) ที่อยู่ ค.สะเดา อ.หลับหลาธัย จ.บุริรัมย์ - All ด้าบลเดียวกัน     |
| 09       | สะเคา(9)     |            | Latitude 14.730578 Longitude 103.155266                                                |
| 10       | นกเกรียน(10) |            | Map                                                                                    |
| 11       | ละลมเวียน    | กำหนดเจา   | เหน้าที่สาชารณสุขประจำบาน                                                              |
| 12       | ສະເຄາ(12)    |            | วันที่แยกรุมชนไปอยู่นอกเขต name                                                        |
| 13       | ນຸญช่วย(13)  |            | จันทรา สวายประโคน                                                                      |
|          |              |            | จินตาลักษณ์ โสมสุข                                                                     |
|          |              |            | จินตนา ราชประโคน                                                                       |
|          |              | -          | จิราภรณ์ สุขประเสริฐ                                                                   |
|          |              | 📴 ລນหมู่ນ້ | ย้าน ข้อมูลสำรวจหมู่บ้าน จุฑานันท์ เวียงคารารัตน์ 🔁 บันทึก 🔀 ปีด                       |
|          |              |            |                                                                                        |
|          |              | -          | จุสามาค จารตน                                                                          |

4.2 รายชื่อเจ้าหน้าที่ๆ ที่ถูกเลือก แล้วให้คลิก **เครื่องหมาย √Update บ้านทุกหลัง** (กรณีให้ รับผิดชอบ<mark>ทุกหลังคาเรือน</mark>ในหมู่นั้นๆ) และ **บันทึก** 

| 👹 Account8DetailForm             | ų ·                                  |                                          |       | - = ×            |
|----------------------------------|--------------------------------------|------------------------------------------|-------|------------------|
| ช้อมูลหมู่บ้าน                   |                                      |                                          |       |                  |
| รายละเอียดหมู่บ้าน               |                                      |                                          |       |                  |
| หมู่ที่ 01 ชื่อหมู่บ้าน          | สะเคา(1)                             | ที่อยู่ ท.สะเดา อ.พลับพลาชัย จ.บุรีรัมย์ | •     | All ดำบลเดียวกัน |
| Latitude                         | 14.730578                            | Longitude 103.155266                     |       |                  |
| กำหนดเจ้าหน้าที่สาธารณสุขประจำบ่ | บ้าน <mark>จั</mark> นทรา สวายประโคน |                                          | - Map |                  |
| วันที่แยกชุมชนไปอยู่นอกเ         | 1.514)                               |                                          |       |                  |
|                                  | 🔲 Update บ้านทุกหลัง                 |                                          |       |                  |
| 👩 ลบหมู่บ้าน ข้อมูลสำรวจหมู่     | บ้าน (UE)                            |                                          |       | 🎦 บันทึก 🛛 🛛 ปิด |

## 4.3 เข้า ระบบบัญชี 1>>>เลือกพื้นที่>>>แก้ไขหมู่บ้าน>>>ข้อมูลทะเบียนบ้าน>>>บุคลากร สาธารณสุขประจำบ้าน เลือกเจ้าหน้าที่รับผิดชอบ และบันทึก (กรณีเพิ่มเจ้าหน้าที่า<mark>ที่ละหลังคาเรือน</mark>)

| BMS                                                                                                    |                                                                                                    |                                                                                                    | account1He                                                                               | ouseDetailForm                                                                                                    |                                                                                 |                                                                                                 |                                                                                                    |                                                                |
|----------------------------------------------------------------------------------------------------|----------------------------------------------------------------------------------------------------|----------------------------------------------------------------------------------------------------|------------------------------------------------------------------------------------------|----------------------------------------------------------------------------------------------------|---------------------------------------------------------------------------------|-------------------------------------------------------------------------------------------------|----------------------------------------------------------------------------------------------------|----------------------------------------------------------------|
|                                                                                                    | ระบบผู้ป่วยนอก                                                                                                    | ระบบห้องจ่ายยา                                                                                                    | ข้อมูลทะเว                                                                               | ไยนบ้าน                                                                                                    |                                                                                 |                                                                                                 |                                                                                                    | 1443                                                           |
| เลือกพื้น                                                                                                    | เจานบญาย I ( <i>เ</i><br>เพื่                                                                                                    | าสุมบระชากร                                                                                                    | ข้อมูลทะเบียนบั                                                                          | าน                                                                                                    |                                                                                 |                                                                                                 |                                                                                                    |                                                                |
| wijri         0           01         01           2         03           04         05           06         07           08         09           10         11           12         12 | ອັກນຊີບ້ານ<br>ພວກເຮກ<br>ສະທາ(1)<br>ນຽນກ່ອນ(4)<br>ໂທນກ້ອນ(4)<br>ໂທນກ້ອນ(4)<br>ໂທນກະໜ້ອນ<br>ແຫລ້ອນ(4)<br>ເສລິມ<br>ເພລີຍ<br>ເພລີຍ<br>ເພລີຍ<br>ເພລີຍ<br>ເຊລິມ<br>ເພລີຍ<br>ເຊລິມ<br>ເຊລິມ<br>ເຊລີມ<br>ເຊລິມ<br>ເຊລີມ<br>ເຊລີມ<br>ເຊລີມ<br>ເຊລີມ<br>ເຊລິມ<br>ເລລີມ<br>ເຊລີມ<br>ເຊລີມ<br>ເຊລີມ<br>ເຊລີມ<br>ເຊລີມ<br>ເຊລີມ<br>ເຊລີມ<br>ເລລີມ<br>ເລີມ<br>ເລລີມ<br>ເລລີມ | ศ้าบส<br>สะเทา<br>สะเทา<br>สะเทา<br>สะเทา<br>สะเทา<br>สะเทา<br>สะเทา<br>สะเทา<br>สะเทา<br>สะเทา<br>สะเทา<br>สะเทา | ເລຍາາະເນືອນຍ້ານ<br>ບ້ານລະຫ້<br>ດານ<br>ເຈົ້ານ້ຳ<br>Latitude<br>Longitude<br>ູ່ນຸຄອລໃນນ້ານ | <ul> <li>31070196665</li> <li>29</li> <li>29</li> <li>29</li> <li>มีระพงษ์ เหล็กศิร<br/>มุคลาวรสาธารณสุ<br/>วาสมา ยงทรี</li> </ul> | รัมย์<br>ขประจำบ้าน<br>                                                         | มษิตของที่อยู่อาศัย<br>ลักษณะของที่อยู่<br>ชื่อหมู่บ้านจัดสรร<br>•<br>•<br>ประจำบ้าน พิธสมุนในร | <ul> <li>บ้าน -</li> <li>กรณิอาคารบุต หรือ อหาร์หม</li> <li>เลขท้อง</li> <li>ร้อยาคารบุต</li> </ul>                 | Location เทศบาล •<br>•<br>มนท์ หรือ หอพัก<br>อประสนวัยอรรมชาติ |
| 13                                                                                                    | ນຸญສ່ວຍ(13)                                                                                                    | สะเตา                                                                                                    | เพิ่มบุคคลในป<br>Drag a colum                                                            | ักน แก้ไขบุคคล<br>nn header here t                                                                                                 | ในบ้าน ย้ายบุคคลเข้าบ้าน<br>io group by that column                             |                                                                                                 | _                                                                                                    | _                                                              |
| <<br>Task                                                                                                    |                                                                                                    |                                                                                                    | ล้ำดับ ด้ำนำ<br>> 1 นาง<br>2 น.ส.<br>3 นาย<br>4 น.ส.                                     | เหน้า ชื่อ<br><mark>พร</mark><br>รัชดาวรร<br>ทองพูน<br>ยูพิน                                                                       | นามสกูล<br>เหล็กติริรัมย์<br>เหล็กติริรัมย์<br>เหล็กติริรัมย์<br>เหล็กติริรัมย์ | เพศ วันม์<br>หญิง 1/1<br>หญิง 8/7<br>ชาย 27/<br>หญิง 20/                                        | ໂຄ ເລຍກີ່ນັດເປລະນານ.<br>/2504 3310700993365<br>/2539 1311500041918<br>12/2523 3310700993373<br>1/2525 3310700993381 | สัญชาติ สิท<br>ไทย<br>ไทย<br><mark>โทย</mark><br>ไทย           |
| Upda                                                                                                    | พื่มหมู่บ้าน u                                                                                                    | เก้ไขหมู่บ้าน<br>ate สิทธิจากแฟ้ม                                                                                 | 5 นาย<br>ห                                                                               | รัยสิทธิ์<br>พ + –                                                                                                    | เหล็กศิริรัมย์<br>< ~ + * จ ์ 🛛                                                 | ษาย 1/1<br>III                                                                                  | /2534 1310700196451                                                                                                 | ไทย<br>มันทึก  มีต                                             |

# 4.4 เข้า ระบบบัญชี 8>>>ข้อมูลหมู่บ้าน>>>องค์กรชุมชน>>>ชื่อชมรม อสม. ที่ตั้งไว้ >>>แก้ไข องค์กรชุมชน>>>เพิ่มสมาชิก (กรณีเพิ่มรายชื่ออสม.) และ บันทึก

|           | a rising n o ( |                    | -        |                               |            |                         |        |      |           |                        |
|-----------|----------------|--------------------|----------|-------------------------------|------------|-------------------------|--------|------|-----------|------------------------|
| ข้อมูลหรุ | งู่บ้าน        |                    |          |                               | ข้อมูลอ    | งศ์กรชุมชน              |        |      |           |                        |
| หมู่ที่   | ชื่อหมู่บ้าน   | ·                  | ลำคับ    | ชื่อองค์กรชุมชน               | ข้อมลองค์เ | ารธมชน                  |        |      |           |                        |
| 0         | 148714391      | -                  | 1        | กองทุน SML                    |            |                         |        |      |           |                        |
| 01        | ສະເທາ(1)       | ข้อมูลสำรวจ        | 2        | กองทุน อยู่คีมีสุข            | ชื่องศ์กร  | ชมรมอสม. ค. สะเดา       | ประเภท | อสม. |           |                        |
| 02        | พลับพลา        | โรงเรียน           | 3        | กองทุน ออมทรัพย์หมู่บ้าน      |            |                         |        |      |           |                        |
| 03        | ນຸญສ່ວຍ(3)     | วัด / โบสถ์        | 4        | กองทุน ແມ່ນ້ຳນ (ສຸນາກິນາລ)    | สมาชิกในเ  | งส์กร                   |        |      |           |                        |
| 04        | นกเกรียน(4)    | ້ວານເລັ້ວ /ສວດສາສສ | 5        | กองทุน ปุ๋ยชีวภาพ             | ลำคับ      | ชื่อสมาชิก              |        |      | ອາສຸ (ປີ) | วันที่เข้าร่วม         |
| 05        | โลกที่         |                    | 6        | กองทุน ฌาปนกิจสงเคราะท์สครี เ | > 1        |                         |        |      |           |                        |
| 06        | โตกโพชี        | 0.1611 รรุ่มชน     | 7        | กองทุน ฌาปนกิจสงเคราะห์หมู่บ้ | 2          | สมจิต แปลงดี            |        |      |           | 40 1/10/2544           |
| 07        | โดกดะเคียน     | ชมรม               | 8        | กองทุนสหกรณ์สครั อ. หลับพลาร์ | 3          | บุญสม ตัวประโคน         |        |      |           | 47 2/10/2543           |
| 08        | เสม็ค          | แหล่งน้ำ           | > 3      | ชมรม อสม. ค. สะเคา            | 4          | อาชีพ ดังประสงค์        |        |      |           | 42 3/10/2537           |
| 09        | ສະເຄາ(9)       | ศสมห               | -        |                               | 5          | สุพร เพชรเอี่ยม         |        |      |           | 45 1/10/2545           |
| 10        | นกเกรียน(10)   | 1 1 1 1 1          |          |                               | 6          | เดือน แอกประโคน         |        |      |           | 39 1/10/2547           |
| 11        | ละลงสวัยน      | สายการระจาดเปล     |          |                               | 7          | สายยวน เซ็มประโคน       |        |      |           | 38 1/10/2547           |
| 12        | สะเคา(12)      | พอกระจายข่าว       |          |                               | 8          | มนัญญา สิทธิสังข์       |        |      |           | 45 1/10/2547           |
| 13        | ນຸญช่วย(13)    | วิทยุชุมชน         |          |                               | 9          | ทัศนันท์ นาคอนันต์พร    |        |      |           | 40 1/10/2550           |
|           |                | ร้านขาวแหว         |          |                               | 10         | สอาง วิชัย              |        |      |           | 47 1/10/2550           |
|           |                |                    |          |                               | 11         | จิวานันท์ กาบขุนทด      |        |      |           | 40 1/10/2543           |
|           |                | สถานพยาบหล         |          |                               | 12         | ณภัทราวดี ตอบประโคน     |        |      |           | 48                     |
|           |                | โรงงาน             |          |                               |            |                         |        |      |           |                        |
|           |                | แหล่งอบายมุข       |          |                               |            |                         |        |      |           |                        |
|           |                | ฟาร์มเลี้ยงสัตว์   |          |                               | 104-04-0   | * * * * * * * * * * * * | 4      |      |           |                        |
|           |                | สถานที่กำจัดชยะ    | 144 44 4 | + * * + - + < × * *           |            |                         |        |      |           | -                      |
|           |                | ฉังเก็บน้ำฝน       | เพิ่มองร | ล์กรชุมชน แก้ไของศ์กรชุมชน    | เพิ่มสม    | i£ก แก้ไขสมา£ก ลของศ์กร |        |      |           | 📄 ปี บันทึก 📃 🔀 ยกเลิก |

X ik

4.5 เข้า ระบบบัญชี 1>>>เลือกพื้นที่>>>เลือกบ้านเลขที่>>>แก้ไขบ้าน>>>ข้อมูลทะเบียน
 บ้าน>>>อสม.ประจำบ้าน>>>เพิ่ม อสม. (กรณีเพิ่มข้อมูลอสม. เข้าหลังคาเรือน)

|         | ระบบผู้ป่วยนอก                                                                                                    | ระบบท้องจ่ายยา      | ระบบผู้ป่างใน           | ระบบงานอื่น      | n anuu      | ข้ะรุก งานจึ          | ข้อมูลทะเบี       | ยนบ้าน                                 |                          |                                           |
|---------|----------------------------------------------------------------------------------------------------|---------------------|-------------------------|------------------|-------------|-----------------------|-------------------|----------------------------------------|--------------------------|-------------------------------------------|
| เมือกพื | มจานเปญน I (เ<br>มที                                                                                                    | าสุมมระบากรา        | usinerama               | เบียนข้าน ถา     | า/แก้เข     | GoogleMa              | ข้อมูลทะเบียนบ้าง | 1/                                     |                          |                                           |
| พญ่ที   | ชื่อหญ่บ้าน                                                                                                    | ท้าบล               | รายการมั                | านในพื้นที่      |             | Contract - statements | เลขทะเพียนข้าน    | 31150022701                            | ชนิตของที่อย่อาศัย       | ້ຳນຸ - Location ນາ                        |
| 0       | 110/11/091                                                                                                    |                     | Linfle idea             | Sand LER.        | . Klasting  | A traction            | น้ำและเพื่        | 5                                      | ลักษณะ ของที่อย่         |                                           |
| D1      | ສະຫາ(1)                                                                                                    | สะเทา               | - ua                    | 214              | arebuin     | S B B D IN            | Disaton           | 2                                      | 4 15 5                   |                                           |
| 02      | พลับพลา                                                                                                    | สะเดา               | สำคัญ                   | บ้านลข           | ที่ เลข     | ที่ทะเมียนบ้าน        | อนน               | 1                                      | ขอหมูบานจดสรร            |                                           |
| 03      | ກໍປັຊ,ລຸລຄ(3)                                                                                                    | สะเดา               | >1                      | 5                | 31          | 150022701             | เจ้าบ้าน          | กลวย สิทธิสังข์                        | -                        |                                           |
| 04      | ามานารัยาม(4)                                                                                                    | สะเดา               | 2                       | 172              | 31          | 070156671             |                   | บคลากรสาธารณสขประจำบ้าน                |                          |                                           |
| 05      | โคกที่                                                                                                    | สะเดา               | 3                       | 52               | 31          | 070154491             |                   |                                        |                          | กรณีอาคารชุด หรือ อพาร์ทเมนท์ หรือ หอพัก  |
| 06      | โลกโพซี                                                                                                    | สะเดา               | 4                       | 69               | 31          | 150060743             |                   |                                        | •                        |                                           |
| 07      | โตกตะเพียน                                                                                                    | 14:101              | 5                       | 100              | 31          | 07098668              |                   | 1 4 701 71 67 47 5000                  |                          | ເລນກ້ອງ                                   |
| 08      | เสมีค                                                                                                    | สะเดา               | 6                       | 237              | 31          | 070157368             | Latitude          | 14.7317167475383                       | Map                      |                                           |
| 09      | สะเคา(9)                                                                                                    | 8821097             | 7                       | 59               | 31          | 150012064             | Longitude         | 103.154776638029                       |                          | ชออาคารชุด                                |
| 10      | นกเกรียน(10)                                                                                                    | สะเดา               | 8                       | 54               |             |                       | 1                 |                                        |                          |                                           |
| 11      | ละสมสวัยน                                                                                                    | สะเดา               |                         |                  |             |                       | -                 |                                        |                          |                                           |
| 12      | สะเดา(12)                                                                                                    | สะเดา               | THEORY                  | เคลในบ้าน        |             |                       | บุตคลในบ้าน ข้อมู | เลล้ารวจ แผนที่ รูปบ้าน รูปบูคคลในบ้าน | อสม.ประจำบ้าน รับสมุนโพร | การนะเก็บน้ำ ลัตว์เลี้ยง การประสบภัยธรรมช |
| 13      | ນຸດງສ່ວຍ(13)                                                                                                    | สะเดา               | สังสังเ                 | ตรองสร้าที่      | สำนางนัง    | สำน้าหน้า             | เพิ่ม อสม         |                                        |                          |                                           |
|         |                                                                                                    |                     | amb                     | 2                | TO BATTORIA | 10000                 |                   | 1.                                     | 1                        |                                           |
|         |                                                                                                    |                     | 2                       | 1                | Lindon Ha   | 01041                 | ล้าตับ 50         |                                        |                          |                                           |
|         |                                                                                                    |                     | 2                       | 1                | Hogo mp     | 10 ID                 | > 1 มางสม         | จิต แปลงที่                            |                          |                                           |
|         |                                                                                                    |                     | 4                       | 1                | Hogo mo     | 10                    |                   |                                        |                          |                                           |
|         |                                                                                                    |                     | -                       | 2                | Kulas Mu    | 1110                  |                   |                                        |                          |                                           |
|         |                                                                                                    |                     |                         | -                | Hofe was    | 1613                  |                   |                                        |                          |                                           |
|         |                                                                                                    |                     | 0                       | 2                | ชื่อต้อ เพล | 5.14.                 |                   |                                        |                          |                                           |
| LOSK    | s:                                                                                                    |                     |                         |                  |             |                       |                   |                                        |                          |                                           |
| - de    | เพิ่มหม่กับน                                                                                                    | เป็นหม่น้ำม         | DWE                     | MR               |             |                       |                   |                                        |                          |                                           |
|         | and a state of the state of the |                     |                         |                  |             |                       | 100.00 0 0 10 10  | + × × • + × ×                          |                          |                                           |
| Line    | Into Acro                                                                                                    | to Bullmonthall     |                         | rin.             |             |                       |                   |                                        |                          |                                           |
| opu     | ore Age   opda                                                                                                    | COLO NETIDI NILLANI | N STATE OF LAUR 1048 22 | ACC'S CONTRACTOR |             |                       | 🖪 ລາກັກນ          |                                        |                          | - C 11410                                 |

# 5. แนวทางการบันทึกข้อมูลTo Be Number One

## 5.1 เข้า ระบบบัญชี **1-8**>>>ระบบงานบัญชี 8

| -     |          | ะบบผู้ป่วยนอก                 | ระบบห้องจ่ายยา         | ระบบผู้ป่วยใน       | ระบบงานอื่นๆ        | งานเชิงรุก          | งานจิตเวช   | Tools      | รายง |
|-------|----------|-------------------------------|------------------------|---------------------|---------------------|---------------------|-------------|------------|------|
| 1     |          |                               |                        |                     |                     |                     |             |            |      |
| 5211  | บบัณชิ   | Import /                      |                        |                     |                     |                     |             |            |      |
| 1 -   | 8 -      | Export *                      |                        |                     |                     |                     |             |            |      |
|       | ระบบง    | านบัญชี 1 (กลุ่ม:             | ประชากรทุกกลุ่มอายุ)   |                     |                     |                     |             |            |      |
| THEFT | 257779.  | านบัญชี 2 (หญิง               | ดังครรภ์และหญ่งหลังคล  | ลอด 6 สปดาห์)       |                     |                     |             |            |      |
|       | 257779.  | านบญช 3 (งานไ                 | ภชนาการ, สรางเสรมภู:   | มคุมกานไรค, อนามเ   | แมและเดก อายุ 0 -   | 11 (001 29 3        | 11)         |            |      |
| 1000  | 52000    | THUNGE + (artuc               | กอนาการสรางเสรมสุม     | คุมกานเรต เตกอายุ   | 1-501110000229      | 511)<br>State and 1 | 1.67        |            |      |
| 1000  | 5-1110   | 110198 5 (0112                |                        | สร้างเปิด้นถันโรด แ | aranuaran metatanin | 01000 / 1115        | - <u></u> ) | 15 - 49 11 |      |
|       | 521114   | านบัณฑี 7 (สภาพ               | ขอารสขายืนาด อารบริโ   | กดเกลือไอโอดัน แ    | ละระดับสถานะสขภ     | ານອະຄຸນອະວາ)        |             |            |      |
| 1992  | 52110    | านบัญชี 8 (องค่า              | ประกอบพื้นฐานระดับชุม  | ชน)                 |                     |                     |             |            | _    |
|       | บันทึกเ  | กิจกรรมในชุมชา                | 4                      |                     |                     |                     |             |            |      |
|       | ส่งข้อม  | เล 18 แฟม สนย                 | (Provis)               |                     |                     |                     |             |            |      |
|       | ส่งข้อม  | เล 18 แฟม สนย                 | . (ตามโครงสร้างปี 255- | 4) สำหรับ สถานีอน   | ามัย                |                     |             |            |      |
|       | ส่งข้อมู | <sub>เล</sub> 18 แพ้ม สปส     | ช. (ตามโครงสร้างปิงบร  | ประมาณ 2554) สำห    | เร็บโรงพยาบาล       |                     |             |            |      |
|       | ส่งข้อมู | ูเล 18 <mark>แ</mark> พีม สปส | ช. (ตามโครงสร้างปิงบร  | ประมาณ 2555) ส่าห   | รับโรงพยาบาล        |                     |             |            |      |
|       | ส่งข้อมู | a DRGs 16 un                  | ม + PP 9 แฟม (สปสช.    | )                   |                     |                     |             |            |      |
|       | alaban   | าข้อมูล 21 แฟม                | สนย. ปิงบประมาณ 255    | 5                   |                     |                     |             |            |      |
|       | aisaan   | าข้อมูล 43 แพ้ม               | สนย. ปีงบประมาณ 255    | 6                   |                     |                     |             |            |      |
|       | ส่งออก   | าข้อมูลโรคชีมเศ               | เร้า                   |                     |                     |                     |             |            |      |
|       | งานสำห   | รวจข้อมูล/คัดกร               | 20                     |                     |                     |                     |             |            | ٠    |
|       | พะเมือ   | นผู้ป่วยงาน HHC               |                        |                     |                     |                     |             |            |      |
|       | ข้อมูล   | Vaccine                       |                        |                     |                     |                     |             |            |      |
|       | ระบบดี   | ดตามการเจริญเ                 | ดีบโตของเด็ก 0-72 เดิง | 814                 |                     |                     |             |            |      |
|       | Hospit   | al Profile                    | -                      |                     |                     |                     |             |            |      |
|       | ระบบข่   | ้อมูลและกิจกรระ               | มของโครงการสืบสานพ     | ระราชปณีธานต้านม    | ะเริงเด้านม         |                     |             |            |      |
|       | สรปผล    | งงานทันตกรรม                  |                        |                     |                     |                     |             |            |      |

#### 5.2 เลือกหมู่บ้าน>>>ชมรม>>>ชมรม To Be Number One

| หมู่ที่ | ชื่อหมู่บ้าน | A.                   | ชื่อชมรม                                 | จ้านวนสมาชิก |
|---------|--------------|----------------------|------------------------------------------|--------------|
| 0       | นอกเซต       | -                    | ชมรม อสม. พ. สะเคา                       | 12           |
| 01      | ສະເທາ(1)     | ข้อมูลสำรวจ          | ชมรม ผู้สูงอายุ ด. สะเดา                 | 107          |
| 02      | พลับหลา      | โรงเรียน             | ชมรม ออมทรัพย์ผู้สูงอายุ ค. สะเคา        | 15           |
| 03      | ກໍຢາຊຸວຄ(3)  | ້ອງ / ໂນສ <b>ດ</b> ໌ | ชมรม ฉะปนกิจสงเคราะห์ผู้สูงอายุ ค. สะเดา | 54           |
| 04      | นกเกรียน(4)  | Tauto Income         | ชมรม สุขาภิบาลร้านอาหาร                  | g            |
| 05      | โตกที่       | 511411/91010100      | > ชมรม To Be Number One                  | 680          |
| 06      | โตกโพซี      | 0.งศ์กรชุมชน         | ชมรม สร้างสุขภาพ ออกกำลังกาย             | 585          |
| 07      | โตกตะเดียน   | ชมรม                 |                                          |              |
| 08      | เสม็ค        | แหล่งน้ำ             | 1                                        |              |
| 09      | สะเดา(9)     | (171)                |                                          |              |
| 10      | นกเกรียน(10) | Yiang.               |                                          |              |
| 11      | ละลมเวียน    | แพทย์ประจำคำบล       |                                          |              |
| 12      | สะเดา(12)    | พอกระจายช่าว         |                                          |              |
| 13      | ນຸญສ່ວຍ(13)  | วิทยุชุมชน           |                                          |              |
|         |              | ร้านชายยา            |                                          |              |
|         |              | สถานพยาบาล           |                                          |              |
|         |              | โรงงาน               |                                          |              |
|         |              | แหล่งอบายมุข         |                                          |              |
|         |              | ฟาร์มเลี้ยงสัตว์     |                                          | 2            |
|         |              | สถานที่กำจัดชยะ      |                                          |              |
|         |              | T. S. Sala           | เพิ่มชมรม แก้ไขชมรม                      |              |

# 5.3 **ข้อมูลชมรมเพิ่มคนเข้าชมรม**ได้เลย

| 😹 Αссо   | unt8ClubDetailForm      |                          | ×        |
|----------|-------------------------|--------------------------|----------|
| ข้อมูล   | เป็มรม                  |                          |          |
| ข้อมูลชะ | มรม                     |                          |          |
| ชื่อชมระ | ม ชมรม To Be Number One | JISSIM TO BE NUMBER ON + |          |
| สมาชิกใ  | ในชมรม                  |                          |          |
| ล้ำตับ   | ชื่อสมาชิก              |                          | <u> </u> |
| > 1      | สมจิต u                 |                          | -        |
| 2        | มุญสม (                 |                          |          |
| 3        | ວັນດຸ. ສັ               |                          |          |
| 4        | ดนุสรณ์                 |                          |          |
| 5        | สุรวิร์ น               |                          |          |
| 6        | ສີ່ຮີວິມສ               |                          |          |
| 7        | อรไท น                  |                          |          |
| 8        | ວຮາກສະ                  |                          |          |
| 9        | สุภานัน                 |                          |          |
| 10       | จรชยา เ                 |                          |          |
| 11       | เกตราภ                  |                          |          |
| 12       | พันทิกา                 |                          |          |
| 13       | เรณุกา เ                |                          |          |
| 144 44 4 | *************           |                          |          |
| . 8      | สบรายการ                | 🗋 บันทึก                 | 🗙 ปิด    |

## 6. แนวทางการตรวจสอบผลงานระดับหน่วยงานและระดับจังหวัด

## 6.1 รายงานระดับหน่วยบริการ

## 6.1.1 รายงานสรุปหลังคาเรือนและประชากรที่รับผิดชอบของ อสม. ใน HOSxP

| สรุปหลังค | าเรือนและประชากรที่รับผิดชอบของ อสม. บ้าน | สะเคา(1)  |        |                   | ทั้งหมด |
|-----------|-------------------------------------------|-----------|--------|-------------------|---------|
|           |                                           |           |        | หลังคาเรือน(หลัง) | 210     |
|           |                                           |           |        | ประชากร(คน)       | 1025    |
|           | 2011                                      | หลังค     | แรือน  | ประชากร           |         |
|           | 0.00                                      | รับผิดชอบ | ร้อยละ | รับผิดชอบ         | ร้อยละ  |
| 1         | นางนารี โผนผาด                            | 22        | 10.00  | 110               | 11.00   |
| 2         | นางสมจิต แปลงดี                           | 17        | S.00   | 90                | 9.00    |
| 3         | นางบุญสม ด้วประโคน                        | 12        | 6.00   | 62                | 6.00    |
| 4         | นายอาชีพ ดังประสงค์                       | 15        | 7.00   | 75                | 7.00    |
| 5         | นางสุพร เพชรเอี่ยม                        | 14        | 7.00   | 65                | 6.00    |
| 6         | นางเดือน แอกประโคน                        | 16        | 8.00   | 69                | 7.00    |
| 7         | นางสายยวน เข็มประโคน                      | 19        | 9.00   | 115               | 11.00   |
| 8         | นางมนัญญา สิทธิสังข์                      | 13        | 6.00   | 69                | 7.00    |
| 9         | นางทัศนันท์ นากอนันต์พร                   | 20        | 10.00  | 112               | 11.00   |
| 10        | นางสอาง วิชัย                             | 13        | 6.00   | 64                | 6.00    |
| 11        | นางจิวานันท์ กาบขุนทด                     | 17        | 8.00   | 73                | 7.00    |
| 12        | นางณภัทราวดี ตอบประโคน                    | 10        | 5.00   | 52                | 5.00    |
|           | สรุปรวม                                   | 188       | 90.00  | 1,003             | 98.00   |

## สรุปหลังกาเรือนและประชากรที่รับผิดชอบของ องค์กร อสมม. บ้าน สะเดา(1)

|           |      | นี้ว่าหน่ายกา =                |                |
|-----------|------|--------------------------------|----------------|
| บ้านเลขที | ອາຍຸ | บุคคลในบ้าน                    | เลขบัตรประชาชน |
| 299/1     | 20   | น.ส.ญาคา วิงประโคน             | 131            |
| 81        | 50   | นางสุนีย์ อินคงง <sub>าม</sub> | 331            |
| 92        | 62   | นายโสม สวายประโคน              | 331            |
| 234       | 76   | นางเฮือ ซับประโคน              | 331            |
| 4         | 55   | นายเชิดชัย สหกุลบุญญรักษ์      | 370            |
| 137       | 34   | นายเสกสรร สุขประเสริฐ          | 331            |
| 50        | 56   | นายปอด อาญาเมือง               | 331            |
| 89        | 73   | นางไถล แต้ดำรงพงศ์             | 332            |
| 58        | 59   | น.ส.รม ควงกระจาย               | 331            |
| 299       | 46   | นางจุฬาลักษณ์ นากาจิมา         | 331            |
| 99        | 45   | น.ส.สุนันทา ชื่นประโคน         | 331            |
| 53        | 46   | นางนวน สวายประโคน              | 331            |
| 54        | 14   | ด.ช.รัตนาธร หมั่นประโคน        | 131            |
| 60        | 22   | นายประกอบ ยองประโคน            | 131            |
| 57        | 17   | นายศรัญญู เสาะหายิ่ง           | 110            |
| 118       | 89   | นางพลอย ราชประโคน              | 331            |
| 52/1      | 56   | นางริน เจริญรับย์              | 331            |

## 6.2 รายงานระดับจังหวัด ที่สามารถตรวจสอบลึกถึงระดับหน่วยงาน และระดับบุคคล

- เข้าดูข้อมูลผลงานการให้บริการ จาก <u>http://122.154.131.240/pcu\_audit/</u> (WM WebManager) โดยใส่ User และ Password ที่สมัครเป็นสมาชิกไว้

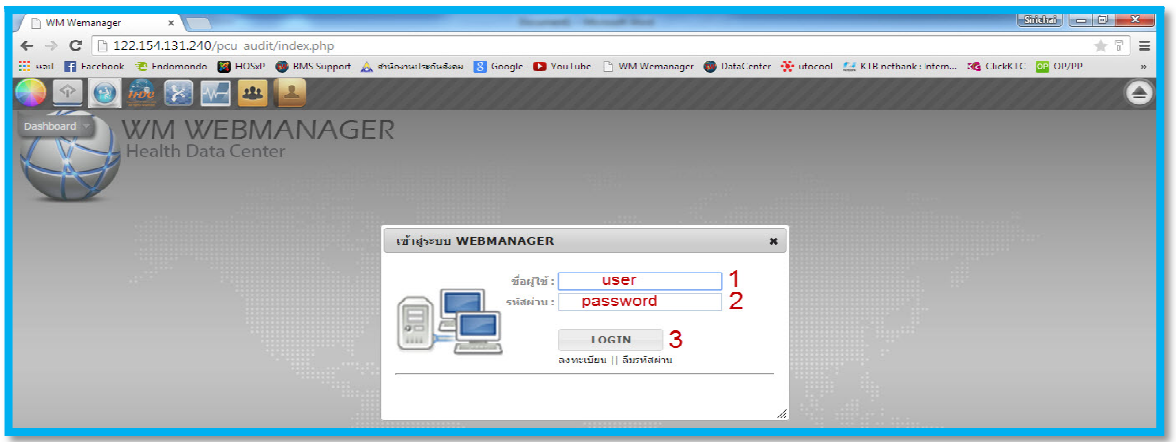

จากนั้นให้เลือกเมนูที่ 3 "บริการสารสนเทศ"

| 📄 WM Wemanager    | ×                          |                 |                       | State of the second                      | and the second line                      |
|-------------------|----------------------------|-----------------|-----------------------|------------------------------------------|------------------------------------------|
| ← → C 🗅 12        | 2.154.131.240/pcu_aud      | it/index.php    |                       |                                          |                                          |
| 🔢 wast 📑 Facebook |                            | 🚳 BMS Support 🔬 | 🗼 สำนักงานประกันสังคม | 🙁 Google 🛛 💽                             | Youlube 🛅 WM                             |
| in 1990 🔊         | 🎰 🛃 🚾 🗪                    | 🖂 😃 🛃           |                       | le le le le le le le le le le le le le l | le le le le le le le le le le le le le l |
| Dashboard         | WM WEBM<br>Health Data Cen | 1ANAGE          | ER                    |                                          |                                          |
|                   |                            |                 |                       |                                          |                                          |
|                   |                            |                 |                       |                                          |                                          |

จากนั้นให้เลือก icon : KPI ALL58

| บริการสารสนเทค       |                                     |                    | -               |                            |                                                       | ×                            |
|----------------------|-------------------------------------|--------------------|-----------------|----------------------------|-------------------------------------------------------|------------------------------|
| ໂລ້ມາກເໄ້າທີ່າ opbro | รายงานของขวัญผู้สูง<br>อายุ ปี 2558 | kpi_all57          | ()<br>kpi_all58 | ອງ<br>ອງ<br>upload 12 ແຟັນ | รายงานแพทย์แผนไทย<br>ปี 58 ข้อมูล 50 แฟัม<br>(จากกรม) | ข้อมูลแพทย์แผนไทย<br>21 แฟ้ม |
| ปริการสารสนเทค kmbro | โกรวจสอบการส่ง 43<br>แฟ้ม           | สำนวนผู้ปีวยนอก/ใน | dental58        |                            |                                                       | ĥ                            |

จะได้รายงานที่เกี่ยวข้องกับกลุ่มคนพิการ และกลุ่มด้อยโอกาส จาก 2 แหล่งข้อมูล คือ Data center และ HDC โดยข้อมูลที่แสดงจากแหล่งข้อมูล HDC เป็นชุดคำสั่งที่กระทรวงเขียนไว้เป็น standard report ซึ่ง ส่วนใหญ่เป็นการแจงนับตามผลงานการให้บริการ (Activity) ในอนาคต จังหวัดบุรีรัมย์ จะนำเสนอข้อมูลใน ลักษณะความครอบคลุมจากฐานข้อมูล 43 แฟ้ม และนำเสนอเปรียบเทียบการแจงนับข้อมูลให้ครบทั้ง 3 วิธี

| ที่ 🛓 | ดัวชีวัด 🔶                                                   | ระดับตัวชี้วัด | templete | เป้า<br>หมาย ≑ | ผลงาน ∲ | <b>%</b> \$ | วันที<br>ประมวล ≑      | เป้า<br>หมาย ≑ | ผล<br>งาน 🗘 | % ∲ | วันที่<br>ประมวล ∲ |
|-------|--------------------------------------------------------------|----------------|----------|----------------|---------|-------------|------------------------|----------------|-------------|-----|--------------------|
| 45    | 🏭 กลุ่มคนพิการ                                               |                |          |                |         |             |                        |                |             |     |                    |
| 46    | 1.คนพิการทางการเคลื่อนไหว (ขาขาด) ได้รับบริการครบถ้วน<br>90% | กระทรวง        |          |                |         |             |                        |                |             |     |                    |
| 47    | 2.ผู้พิการติดเตียงได้รับการเยี่ยมบ้าน                        | จังหวัด        |          | 1,296          | 927     | 71.53       | 2015-03-25<br>00:14:10 |                |             |     |                    |
| 48    | 3.คนพิการที่เข้าถึงบริการ                                    | จังหวัด        |          |                |         |             |                        |                |             |     |                    |
| 49    | 🎹 กลุ่มด้อยโอกาส ต่างด้าวและอื่นๆ                            |                |          |                |         |             |                        |                |             |     |                    |
| 55    | 6.อำเภอมีการดำเนินงานชมรม To Be Number One                   | จังหวัด        |          | 286,223        | 270,043 | 94.35       | 2015-03-25<br>00:56:45 |                |             |     |                    |